# **VASCO NOVICE JULIJ 2007**

# Zakon o spremembah in dopolnitvah Zakona o sistemu plač v javnem sektorju (ZSPJS-G), Ur.I. 57/2007 z dne 29.06.2007

V 31.členu tega zakona je določilo o izplačilu razlike plače z naslova spremembe vrednosti izhodiščne plače za negospodarske dejavnosti. Ta znaša po novem od 01.01.2007 dalje 232,79 EUR. Poračun za obdobje januar-junij 2007 se izvede pri obračunu za mesec julij 2007, izplačano v mesecu avgustu 2007.

- 1 -

Glede na dejstvo, da je okrog tega izplačila še nekaj nejasnosti, predvsem v povezavi z Direktoratom za plače, bomo končno rešitev nastale situacije objavili v roku tedna dni na naši spletni strani.

#### PLAČE JAVNI SEKTOR – poračun ravnateljev, direktorjev,...

V kolikor še nimate odprtega VP za poračun, se nov VP vnese nekje od 50-99. V našem primeru bomo vzeli VP85. Ker gre za poračun, bomo za alfa šifro vnesli D900. V obračunske liste vnesete pod VP 85 bruto znesek poračuna. Ker pa gre tukaj za izplačilo za več mesecev, bomo v meniju 1.3. (Obračunavanje) pod F4 posebnosti dodali še naslednje nastavitve.

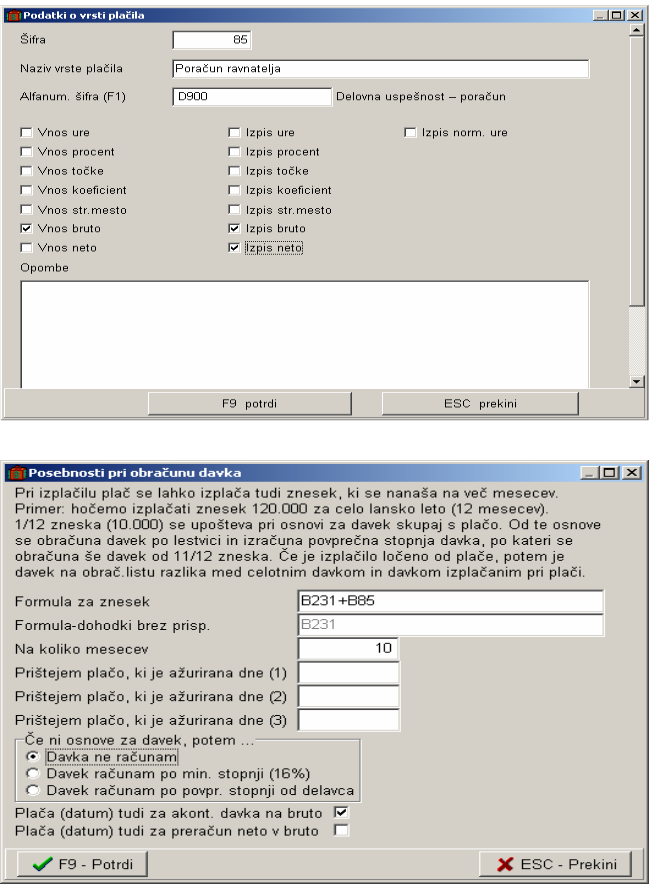

Kot vidite podobno kot za regres. V primeru, da boste poračun izplačali posebej (ne skupaj z plačo), je potrebno dodati datum ažuriranja (shranitve) zadnje plače pod (Prištejem plačo, ki je ažurirana dne).

Ne pozabite spodaj obkljukati (plača tudi za akont.davka na bruto), ker gre za poračun plače in ne druga izplačila. Obrazec 1A bo verjetno ravno tako potreboval popravek v meniju 5.6. in sicer na zavihku 4-Obrazec1. Iz bruto zneska je potrebno odšteti B85, ter ga prišteti k izrednim izplačilom.

|                                     |                     |                    |                        | - 2 -                    |       |
|-------------------------------------|---------------------|--------------------|------------------------|--------------------------|-------|
| 👩 Nastavitev izpisov, obrazcev      |                     |                    |                        |                          | _ 🗆 × |
| 1. Nastavitve 2. Regres, bonited    | e <u>  3</u> . REK- | 1 <u>4</u> . Obraz | ec-1 <u>5</u> . OBR-PL | 6. Ostalo                |       |
| Naziv agencije UJP                  |                     |                    |                        |                          |       |
| Obrazec-1-Zap/M - Status enote      | <u>ا</u> د          | 10 - vnos po       | odatkov                | -                        |       |
| Obr-1-Zap/M - drugi delodajalec     |                     | 1 - tudi dela      | vci zaposleni kot j    | pri drugem delodajalcu 💌 |       |
| Formula - Obrazec-1 - ure           |                     | U100+U200          | +U150                  |                          |       |
| Formula - Obrazec-1 - bruto         |                     | B100+B200          | +B150                  |                          |       |
| Formula - Obrazec-1a - bruto        |                     | B100+B200          | +B150-B85              |                          |       |
| Obrazec-1-Zap/M - nadure - ure      |                     | u150               |                        |                          |       |
| Obrazec-1-Zap/M - nadure - brut     | .o.                 | b150               |                        |                          |       |
| Obr-1-Zap/M - redna izplačila pi    | šem pod za          | Iostala izplai     | čila 🗖                 | 1                        |       |
| Obr-1-Zap/M - zaostala izpl ur      | e l                 |                    |                        |                          |       |
| Obr-1-Zap/M - zaostala izpl bruto   |                     |                    |                        |                          |       |
| Obr-1-Zap/M - zaost. izpl nadure    |                     |                    |                        |                          |       |
| Obr-1-Zap/M - izredna izpl ure      |                     |                    |                        |                          |       |
| Obr-1-Zap/M - izredna izpl bruto    |                     | B85                |                        |                          |       |
| Obrazec-1-Zap/M - neto plače        |                     | N100+N200          | +N150                  |                          |       |
| Formula - mesečni fond ur           |                     | RE1                |                        |                          |       |
| Formula - fond ur za najnižjo plačo |                     | RE1                |                        |                          |       |
| Formula - plača za polni del.čas    |                     | (b100+b200         | +b230-sum(b220         | .b223)+b239)/(u260-u201- |       |
| Formula - plača iz uspešnosti podj. |                     |                    |                        |                          |       |
| Formula - povpr.plača za obdobje    |                     |                    |                        |                          |       |
| Formula - celotni poslovni izid     |                     | 1                  |                        |                          |       |
|                                     |                     |                    |                        |                          |       |
|                                     |                     |                    |                        |                          |       |
|                                     | F9 Pot              | trdi               | ESC Izhed              |                          |       |
|                                     |                     |                    |                        |                          |       |

# VRTEC – Nove oblike računov (izpis položnic v podjetju KRO)

V programu VRTEC so dodane grafične oblike računov z ali brez posebne položnice. V meniju 5.6.9. Nastavitve izpisa računa jih kreirate z gumbom 'Osnovne nastavitve'. Program vam oblikuje tri osnovne oblike (posebna položnica spodaj, posebna položnica zgoraj – KRO brez posebne položnice), ki jih lahko po želji preoblikujete. Vendar pozor, v kolikor se odločite za nove oblike računa, vam le-te prepišejo staro obliko, ki pa je potem ne morete več uporabljati.

V meniju 5.2.5. Izpis računov na posebno položnico nato izbirate željeno obliko. Račun s posebno položnico spodaj ostaja dokaj podoben, ponovno bo potrebno nastaviti le slike oziroma logotipe. Za pomoč nas lahko pokličete.

Račun s posebno položnico zgoraj pa je prilagojena oblika, namenjena tiskanju položnic preko zunanjega izvajalca KRO d.o.o.. V tem primeru vam program skreira datoteko, ki jo preko elektronske pošte pošljete neposredno iz programa (v meniju 5.2.5. obkljukajte možnost Pošlji po el. pošti). Za sodelovanje s podjetjem KRO kontaktirajte g. Rajka Jazbeca na 01/362-53-05 (navedite, da vas je napotilo podjetje Vasco).

### <u>Novica za računovodske servise (GKW, PLAČE)</u>

Računovodski servisi ste v položaju, ko se dokaj pogosto dogaja, da prevzamete v delo novega klienta. Seveda potrebujete v okviru nove stranke v Glavni knjigi in Plačah tudi ustrezen kontni plan ter ustrezne parametre za pravilen obračun plač. Zatorej nasvet.

V glavni knjigi imate v menuju 6.Razno, 7.Pomožni programi, 8.Prenos kontnega plana in poročil iz interneta opcijo, da prevzamete ustrezen kontni plan (SRS 2006).

Na internetu smo osvežili formule in nastavitve za izračun plač v gospodarstvu. Namenjene so predvsem za nova podjetja, za bolj avtomatiziran izračun plač. Iz interneta se lahko prenesejo v meniju 6.Razno, 2.Prenos parametrov, I.Prenos parametrov preko interneta, vendar tega ne počnite pri podjetjih za katera ste dosedaj že obračunavali plače v Vascotu brez predhodnega posvetovanja z nami. V kolikor se vaše stare formule preveč razlikujejo od novih, ali pa imate celo kake posebnosti, lahko pride do zmešnjave. Novitete so naslednje:

-Avtomatiziran izračun razlike do minimalne plače v deležu za boleznine v breme firme in refundacije.

-urna postavka za nadomestila je možna iz tekoče plače, pretekle plače ali pa povprečja zadnjih treh mesecev.

-Poleg avtomatskega izračuna prehrane in prevoza je sedaj dodan tudi izračuna mesečne karte nad številom dni prisotnosti.

-PZZ odtegljaji za Triglav, Adriatic ali Vzajemna na drugem zavihku delavca, ni nujno več preko kreditov.

-Možnost izračuna stalnosti

-Avtomatski izračun ur rednega dela, v kolikor ne želite ročno vnašati ure.

-Odtegljaj prehrane v podjetju

-Izboljšane kontrole pri obračunu in še nekaj drugih stvari.

#### Knjiženje avansnih računov iz FAW v GKW

Že pred časom je bil v reviji IKS objavljen eden možnih načinov knjiženja avansnih računov, posledično pa tudi poračun avansa ob izstavitvi končnega računa.

Program ob prenosu avansnega računa prenese samo dve knjižbi in sicer knjižbi DDVja. Ob prenosu končnega računa pa doknjiži razliko DDV-ja in zapre prejeti avans.

Da vam bo princip knjiženja lažje razumljiv, si poglejte spodnjo tabelo:

| OPIS                                                   | DEBET | KREDIT |
|--------------------------------------------------------|-------|--------|
| AVANSNI RAČUN                                          |       |        |
| DDV od prejetega avansa                                |       | 26XX   |
| DDV od prejetega avansa (prehodni konto)               | 19XX  |        |
| RAČUN                                                  |       |        |
| Bruto vrednost fakture                                 | 1200  |        |
| Realizacija                                            |       | 76XX   |
| Razlika DDV (DDV od izdanega računa - DDV od prejetega |       |        |
| avansa)                                                |       | 26XX   |
| Zapiranje prehodnega konta (DDV od prejetega avansa)   |       | 19XX   |
| Zapiranje prejetega avansa (prenos na terjatve)        | 23XX  |        |
| Zapiranje terjatev za prejeti avans                    |       | 1200   |

Ta način knjiženja avansa je potrebno vklopiti in nastaviti konte. To naredite tako, da v meniju 2.2.3 ali 7.8.4. »Knjiženje računov v glavno knjigo« z gumbom F2 »Ostalo« vklopite Prenos tip 4 – razširjeno. V polju nekoliko nižje »Prehodni konto za avanse DDV (1950)« vnesete šifro vašega prehodnega konta za DDV od prejetih avansov.

Nato se vrnite z F9 v prejšnji meni in z gumbom F1 »oblik. Prenosa v GK« dodajte v prvo prosto polje šifro konta za prejete avanse (23XX) za »Vrsto prometa« pa izberite 7-prejeti avansi in v primeru, da je to saldakonto označite tudi prenos Partnerja. Ostane vam še nastavitev kontov za DDV od prejetih avansov. To naredite v tem istem meniju nekoliko nižje, kjer vas program sprašuje po kontih za DDV. Konte vnesite v stolpcu »Avansi«.

Seveda je za pravilen prenos potrebno pravilno narediti končni račun. Pomembno je, da na drugem zavihku »2. Avansi, dobropisi, predračuni« končnega računa ustrezno označite, kateri avansni račun poračunavate.

## <u>WEB vpogledi v Glavno knjigo (GKW)</u>

Storitev je namenjena vsem podjetnicam, podjetnikom in podjetjem, ki bi želeli imeti vpoglede v svoje bilance, kontne kartice, saldo partnerjev in odprte postavke, kjerkoli, kadarkoli in biti vedno na tekočem s poslovanjem podjetja, pogoj je samo povezava do interneta. Za uporabo storitve ni potrebno da ste že naša stranka, imeti morate računovodski servis oz. računovodjo, ki uporablja GKW vasco iz katere se ti podatki osvežujejo. S to storitvijo želimo poenostaviti in pohitriti komunikacijsko pot med računovodstvom in njihovo stranko. Nič več ni potrebno, da stranka pride do računovodskega servisa ali da pokliče v računovodski servis in želi imeti npr. odprte postavke, sedaj imate možnost pregleda omenjenih podatkov tudi preko internetne strani <u>https://netstor.vasco.si/</u>. Podatke je možno tudi natisniti, izvoziti v excel ali pdf.

- 4 -

Ideja je naslednja: računovodski servis ali tisti ki vnaša v program GKW po končanem delu pošlje podatke na naš server. Naš server je na internetu in uporabnik lahko z geslom dostopa do teh podatkov. Torej je tudi za pošiljanje podatkov potrebno biti priključen na internet.

Pripravili smo tudi možnost testiranja, za to ni potrebna registracija. Za testiranje uporabite: uporabniško ime <u>gkweb@vasco.si</u> in geslo **test**, kot prikazuje spodnja slika in kliknite na gumb Prijava.

| 🍫 Prijava                              |                |  |  |
|----------------------------------------|----------------|--|--|
| Vnesite vaše uporabniško ime in geslo: |                |  |  |
| E-pošta<br>Geslo                       | gkweb@vasco.si |  |  |

Spletna aplikacija je postavljena na oddaljenem strežniku, zato nameščanje, nastavljanje, posodabljanje in vzdrževanje z novimi verzijami ni potrebno. Vse skupaj se dogaja na samem strežniku, tako da imate pred seboj vedno zadnjo ažurno verzijo in lahko vaš čas izkoristite za uporabo.

Podatki se shranjujejo na naš server in jih bomo hranili v skladu z Zakonom.

Storitev lahko naročite preko <u>https://netstor.vasco.si/</u>, cena mesečnega pavšala za 1 podjetje je 35€ + DDV, če se storitev poravna za leto v naprej vam priznamo 20% popusta. Storitev naroči uporabnik in ne računovodski servis. Če pa je plačnik storitve računovodski servis, pa ravno tako priznamo 20% popusta, če pa je plačilo za 1 leto vnaprej, pa 30% popusta. Dodatne informacije lahko dobite na <u>gkweb@vasco.si</u>

Specifikacija minimalne oz. priporočljive opreme za uporabo spletne aplikacije - spletna aplikacija je zasnovana tako, da pri uporabniku ne zahteva zmogljive strojne opreme

- operacijski sistem Windows 2000 ali XP (priporočljivo)
- zaslon z ločljivostjo 1024x768
- nameščen Microsoft Internet Explorer, različica 5.5 ali novejša; podpora tudi v Mozilla

Postopek registracije lahko opravite preko internetne strani. Registracijo opravi uporabnik te storitve in ne računovodski servis.

1. Najprej vpišete v vaš brskalnik spletni naslov netstor.vasco.si

| 🚰 about:blank - Microsoft Internet Explorer |                               |      |                    |               |      |  |  |
|---------------------------------------------|-------------------------------|------|--------------------|---------------|------|--|--|
| Eile                                        | <u>E</u> dit                  | ⊻iew | F <u>a</u> vorites | <u>T</u> ools | Help |  |  |
| 🕜 Back 👻 🔊 😴 🏠 🔎 Search 🤺 Favorites 🤣       |                               |      |                    |               |      |  |  |
| Address netstor.vasco.si                    |                               |      |                    |               |      |  |  |
|                                             | Search for "netstor.vasco.si" |      |                    |               |      |  |  |

### 2. Pri tem oknu kliknite Yes ali Da

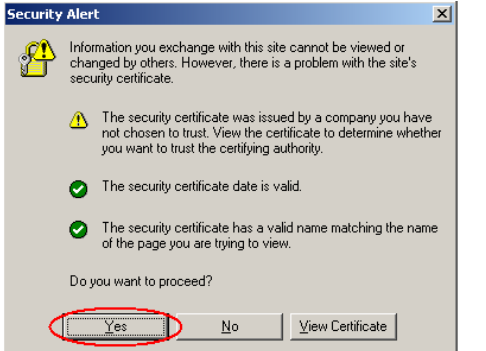

#### 3. Kliknite na označeno opcijo

|                                        | Arijava 🖓 |                                                   |  |
|----------------------------------------|-----------|---------------------------------------------------|--|
| Vnesite vaše uporabniško ime in geslo: |           |                                                   |  |
|                                        | E-pošta   |                                                   |  |
|                                        | Geslo     | □ Zanomni se me                                   |  |
|                                        |           | Prijava                                           |  |
|                                        | C         | - Ste pozobili goelo?<br>- Še niste registrirani? |  |

4. Vpišite vaše podatke, pod polje geslo vpišite željeno geslo za dostop do storitve ter kliknite Strinjam se.

| 🍫 Prijava - nov uporabnik                                                                                                    |                      |  |  |  |  |
|----------------------------------------------------------------------------------------------------|----------------------|--|--|--|--|
| Izpolnite spodnja polja                                                                                                    |                      |  |  |  |  |
| Naziv podjetja<br>Davčna številka<br>Kontaktna oseba<br>Telefon<br>E-pošta<br>Geslo<br>Ponovi geslo<br><b>Izjava zaupnosti</b><br>Podatke o uporabniku o<br>skladu z Zakonom o vaj |                      |  |  |  |  |
| uporabili sarno za regis<br>naših storitvah.                                                                                                    | Strinjam se Povratek |  |  |  |  |
|                                                                                                    |                      |  |  |  |  |

5. Administrator bo preveril vnešene podatke in vas po e-mailu obvestil, ko bo dostop aktiviran.

Po aktivaciji uporabnika, lahko računovodski servis pošlje podatke na naš server. Pri pošiljanju podatkov se ne potrebuje nobena šifra. Če določen servis pošilja podatke za več podjetih, naš server prispele podatke loči v odvisnosti od davčne številke, ki je vnesena v parametrih.

Pred prvim pošiljanje se mora v programu GKW v meniju 7.1. na drugem zavihku Parametri programa obkljukati parameter "42. pošiljanje podatkov za web vpoglede". Pošiljanje podatkov se izvede v programu GKW v menuju 6.C.

Vsak uporabnik ima možnost enomesečnega brezplačnega testiranja. Prijavi se po zgoraj opisanem postopku. Po aktivaciji računovodski servis pošlje podatke in uporabnik lahko pregleduje preko interneta. Če je uporabnik zadovoljen, sporoči na mail <u>GKWEB@VASCO.SI</u> in prejme račun. Storitev se plačuje vnaprej.

Šenčur, julij 2007

VASCO d.o.o. Woul Famor